## 鹿児島県専用のフォルダ構成を取り込む方法

鹿児島県電子納品ガイドラインに準拠する場合は、専用のフォルダテンプレートを基準毎に 準備しています。該当の CSV ファイルをダウンロードし、以下の手順に沿って作業を行って下 さい。

| 操作画面                                                                                                    | 操作方法                                                                                                    |
|----------------------------------------------------------------------------------------------------|----------------------------------------------------------------------------------------------------|
| 現場ボータル インフォメーション           取場ボータル         インフォメーション           TOP         FAQ         ダウンロード   遠隔支援   運用支援サービス更新窓口                                                                                                    | 1、 現場 Office を起動し、<br>現場ポータルインフォメーションの下の<br>「FAQ」をクリックします。                                                                       |
| > 現場シリーズソフトウェア F A Q ただい運動使されている準備はありません。 よたのご重要使されている準備はありません。 よくある資間 ソフトウェアのよくあるご質問 シフトウェアのよくあるご質問 シフトウェアのよくあるご質問 ののれたの ののれたの と思想情報を利用して新しい現場情報を作ることができますか。 8 のがれたの 8 のがれたの 2 のがれたの 第 のがれたの 第 のがれたの | <ol> <li>2、現場シリーズソフトウェア FAQ のソフトウェアのよくあるご質問より、</li> <li>「鹿児島県の電子納品を作成する場合は、鹿児島県の運用に合わせたフォルダ構成を準備しています。」を<br/>クリックします。</li> </ol> |
| この対応なず新品を作成するための意思意見専用フォルダテンプレートを準備しています。   【回答】   定処見風の母子前品を作成するための意思意見専用フォルダテンプレートを準備しています。   このフォルダのデンブレートは意思意気の運用に合わせたフォルダを差価しておりますので、   日々発生する書類を分かりやすいフォルダ体系で管理することができます。   また名フォルダには、電子納品に必要な情報を初期値として設定しておりますので   登録するたけで情報付けを行う事が可能です。   名基準備にフォルダのテンプレートを準備しています。   このコンパクのテンプレートを準備しています。   このなどのフィルをダウンロードし手順書に従ってご利用下さい。   平順書は、こちらから   〇里士交通者の基準に連用したCSVファイル   〇畳林水変省の基準を連用したCSVファイル                                                                                                    | 3、 各基準に準拠した CSV ファイルを準<br>備していますので、該当するファイルを<br>クリックします。                                                                         |
| ファイルのダウンロード     ×       このフィイルを聞くか、または保存しますが?        名称、kg_const.CSV        優張、Microsoft Eacel S7-2003 Worksheet, 7.71 KB<br>発信元: genbainfo        夏信元: genbainfo        夏信元: genbainfo        夏信元: genbainfo        夏信元: genbainfo        夏信元: ponbainfo        夏信(0)     (資存:15)       キャンセル        マンク・オットのフィルは彼に立たますが、ファイルによってはコンドニーターに問題を<br>起こすらの主ジオド、食音が信頼できない場合は、このファイルを開いたジボ<br>停したりしないででされい、含満生の説明                                                                                                    | 4、「保存」クリックします。<br>保存先は分かりやすいように<br>デスクトップを選択してください。                                                                              |

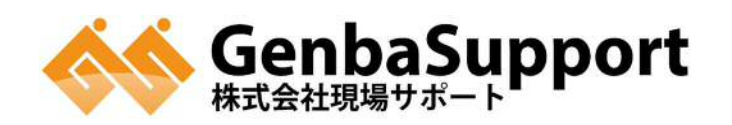

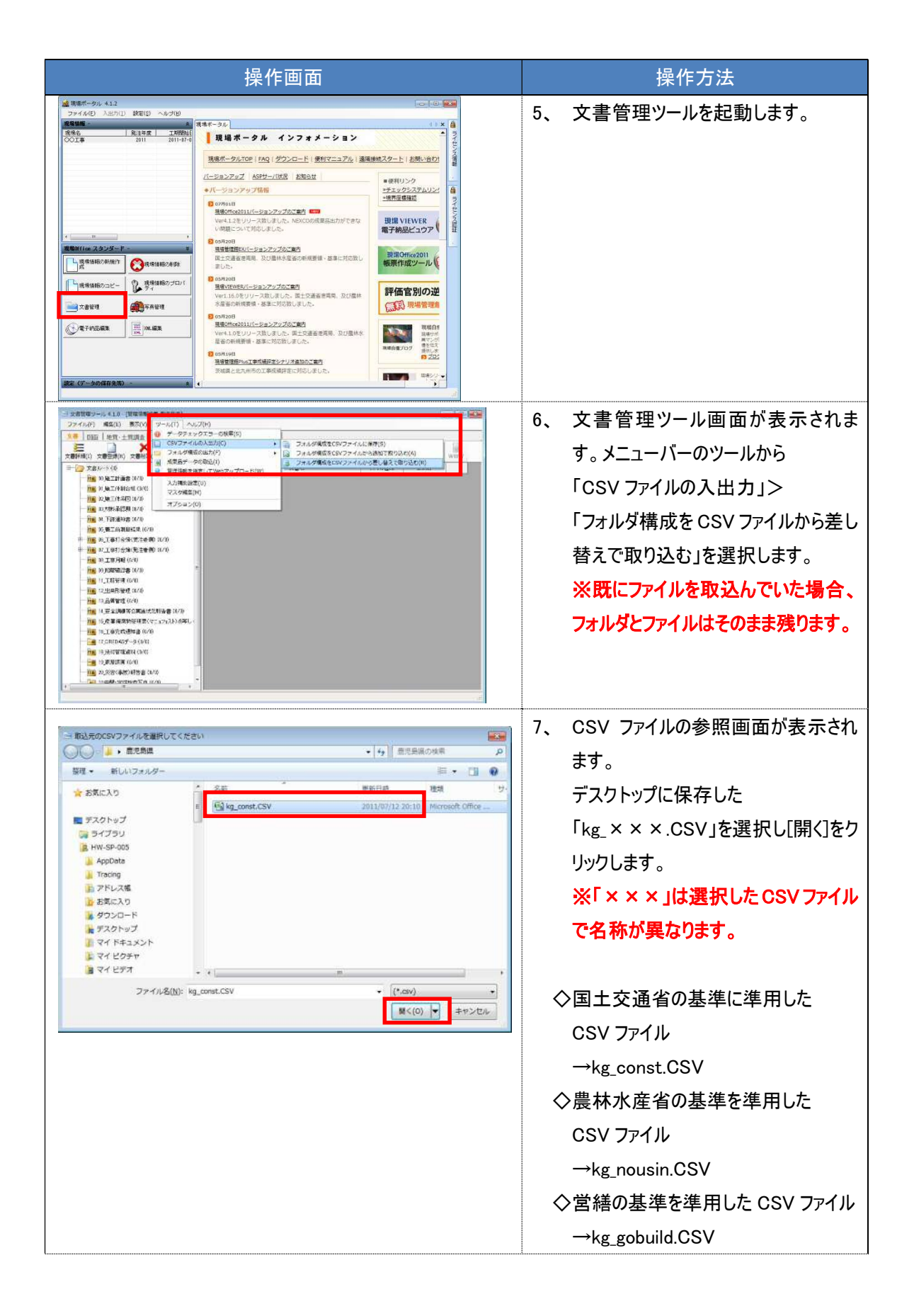

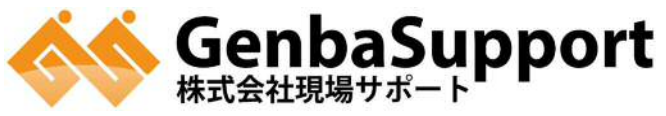

|                                                                                                    | 操作方法                                             |
|----------------------------------------------------------------------------------------------------|--------------------------------------------------|
| 文書管理ツール[4.1.0.2]       フォルダ構成を取り込みますか?       既存のフォルダは削除されます。       はい(Y)       いいえ(N)                                                                                                    | 8、 確認メッセージが表示されます。<br>[はい]をクリックします。              |
| 2888/0-0,41.0-(10/28/04/84.0.07/05/1)           2747.420         ##20           288         100           288         100           288         100           288         100           288         100           288         100           288         100           288         100           288         100           288         100           288         100           288         100           288         100           288         100           288         100           288         100           288         100           288         100           288         100           288         100           288         100           288         100           288         100           288         100           288         100           288         100           288         100           288         100           288         100           288         100           288         100 | 9、取り込んだ鹿児島県専用のフォルダ<br>構成が取り込まれます。<br>以上で設定は完了です。 |

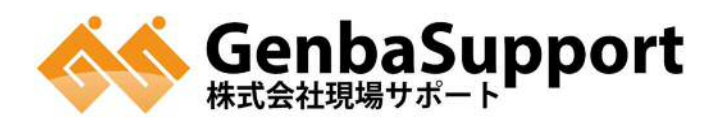